## Chugin News Release

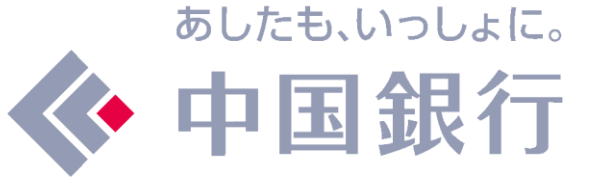

令和4年9月5日 株式会社中国銀行

## 「au PAY」「PayPay」へのチャージサービス開始について

当行では、株式会社ローソン銀行(代表取締役社長 鶴田 直樹、以下「ローソン銀行」)が提供 する「即時口座決済サービス」(※)を利用し、KDDI株式会社が提供する「au PAY」およびPayPay 株式会社が提供する「PayPay」との口座連携を開始いたします。

これにより、当行口座を登録することで「au PAY」への残高チャージおよび「PayPay」へのチャ ージが可能となります。

今後も当行は、キャッシュレス決済の推進を通じて、地域社会の利便性を高め、地方創生に貢献 してまいります。

(※)即時口座決済サービスの詳細は (<u>https://www.lawsonbank.jp/product/charge/</u>) をご覧く ださい。

## 1. 取扱開始日

- 「au PAY」: 8月22日 (月)
- ・「PayPay」: 9月 5日 (月)
- 2. 対象のお客さま

当行キャッシュカード発行済の普通預金口座(総合口座を含む)をお持ちの個人のお客さま (ローソン銀行ATMでの本人確認手続きおよび「au PAY」・「PayPay」で当行口座をご登録い ただく必要があります)

3. 「即時口座決済サービス」の概要 ローソン銀行のATMネットワークを活用し、提携金融機関の口座からローソン銀行の提携 する複数のスマホ決済サービスや電子マネーなどへチャージができるサービスです。

同サービスでは、お客さまがアプリに銀行口座を登録する際、ローソン銀行ATMで登録口 座のキャッシュカードを利用した本人確認を行ったうえで口座を登録、その後は口座からアプ リに即時にチャージできることから、お客さまに安心かつ便利にご利用いただけます。

サービスのご利用方法
 別紙<即時口座決済サービスご利用方法>をご覧ください。

以 上

## <即時口座決済サービスご利用方法>

口座登録方法は、以下のとおりです。

※口座登録時には、アプリでの本人確認の実施が必要です。本人確認を申請後、審査は最短で当 日~5日程度で完了します。

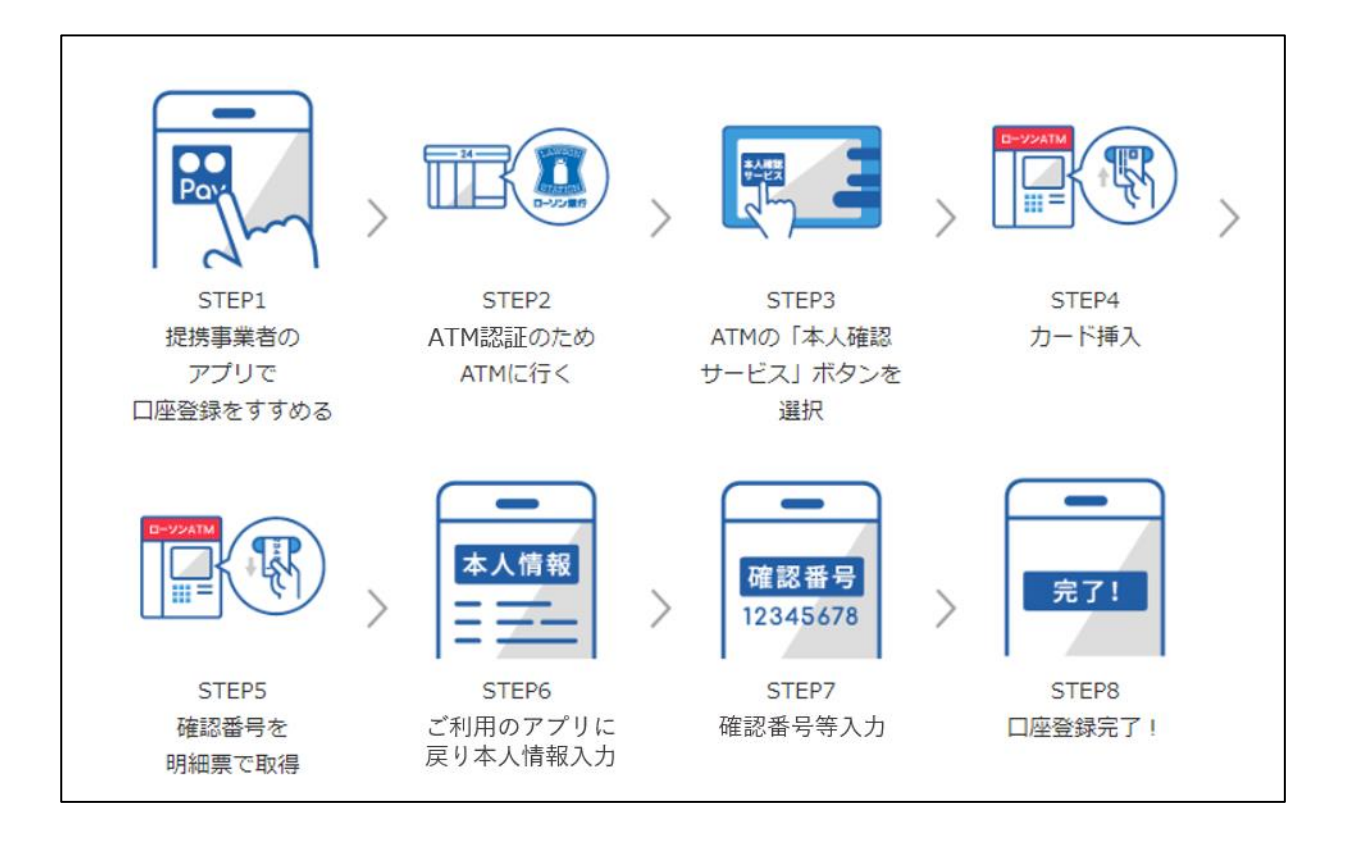

- 1. ローソン銀行 ATM認証(本人確認サービス)のご利用方法
  - お近くのローソンなどにあるローソン銀行ATMに行く(STEP2)
  - ② ATM画面の「本人確認サービス」ボタンを選択(STEP3)
  - ③ 口座登録をしたい中国銀行のキャッシュカードを挿入(STEP4)
  - ④ キャッシュカードの暗証番号を入力
  - ⑤ 「確認番号」が記載された明細票を受け取る(STEP5)
- 2. au PAYアプリへの中国銀行口座の登録方法
  - ① au PAY アプリホーム画面の「チャージ」アイコンをタップ
  - ② チャージメニューの「銀行口座」をタップ
  - ③ 「中国銀行」を選択し、情報連携の「次へ」をタップ
  - ④ 口座情報、お客様情報を入力し、「次へ」をタップ(STEP6)
  - ⑤ キャッシュカードの暗証番号と「1. ローソン銀行 ATM認証(本人確認サービス)のご 利用方法」の手続きにより取得した「確認番号」を入力(STEP7)
  - 認証後、口座登録の完了(STEP8)
    以後は、au PAY アプリホーム画面の「チャージ」をタップし、「銀行口座」からチャージ額を選択のうえ、キャッシュカードの暗証番号入力でチャージが可能です。
    ※au PAYへの口座登録には、ATM認証(本人確認サービス)の実施の前に、au PAY アプリにて本人確認手続きが必要です。本人確認の完了には5日程度かかります。
     ※「au PAY」での詳しい登録の方法につきましては、「au PAYで口座を登録」
    - (https://www.lawsonbank.jp/product/charge/aupay/) もご参照ください。

- 3. PayPayアプリへの中国銀行口座の登録方法
  - ① PayPayアプリホーム画面の「すべて())」アイコンをタップ
  - ② 機能一覧画面から「銀行口座登録」をタップ
  - 「中国銀行」を選択
  - ④ 口座情報、お客さま情報を入力し、規約に同意(STEP6)
  - ⑤ キャッシュカードの暗証番号と「1. ローソン銀行 ATM認証(本人確認サービス)のご 利用方法」の手続きにより取得した「確認番号」を入力(STEP7)
  - ⑧ 認証後、口座登録の完了(STEP8) 以後は、PayPayアプリホーム画面の「チャージ」をタップのうえチャージ額を選択し、「チャージする」ボタンをタップすることでチャージが可能です。
     ※ PayPayへの口座登録には、ATM認証(本人確認サービス)の実施の前に、PayPayアプリにて本人確認手続きが必要です。
    - ※「PayPay」での詳しい登録の方法につきましては、「PayPayで口座を登録」 (https://www.lawsonbank.jp/product/charge/paypay/) もご参照ください。